# How to Find Your Renaissance Society Member Number (member id)

Go to the Renaissance Society website – <u>https://www.csus.edu/college/social-sciences-interdisciplinary-studies/renaissance-society/</u>

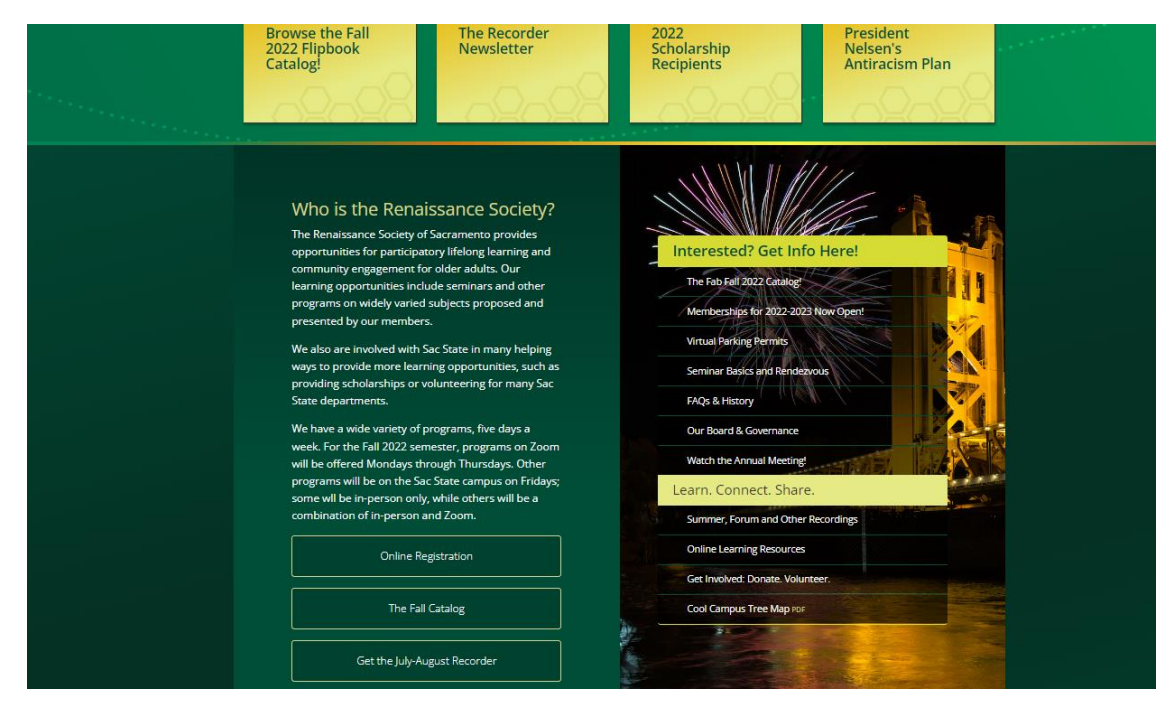

## Click on Link to Online Registration

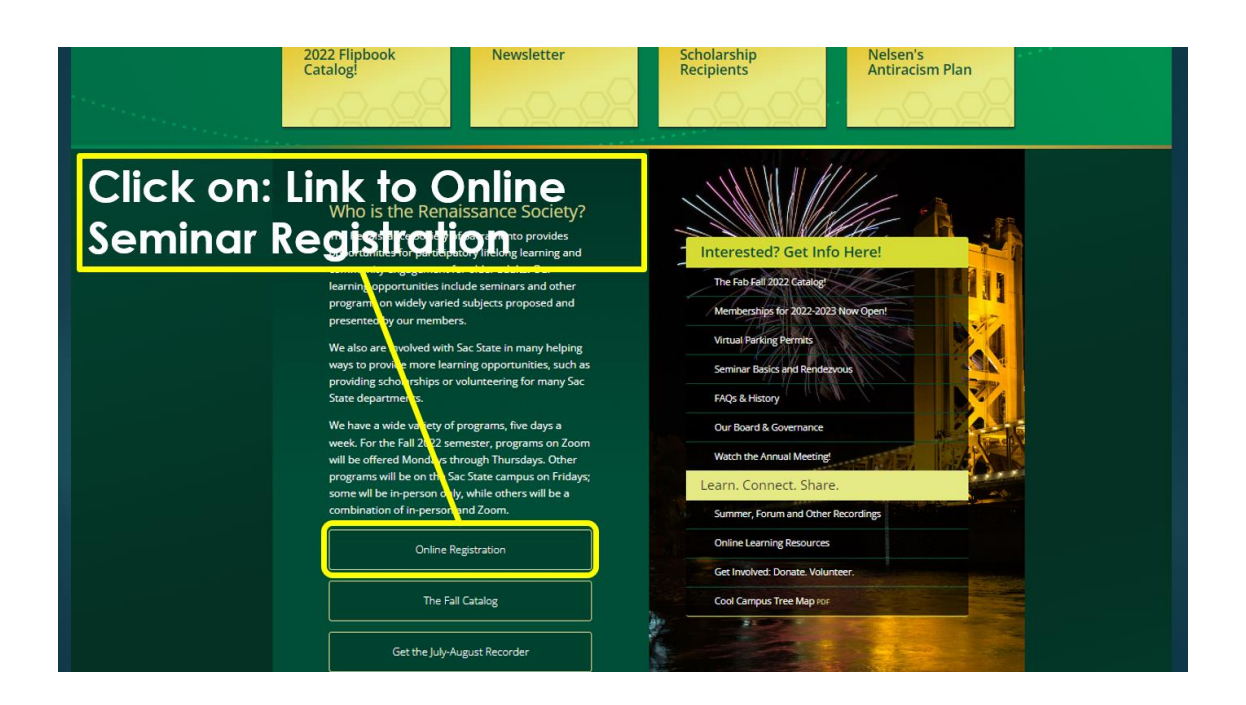

## Click on Look up member id

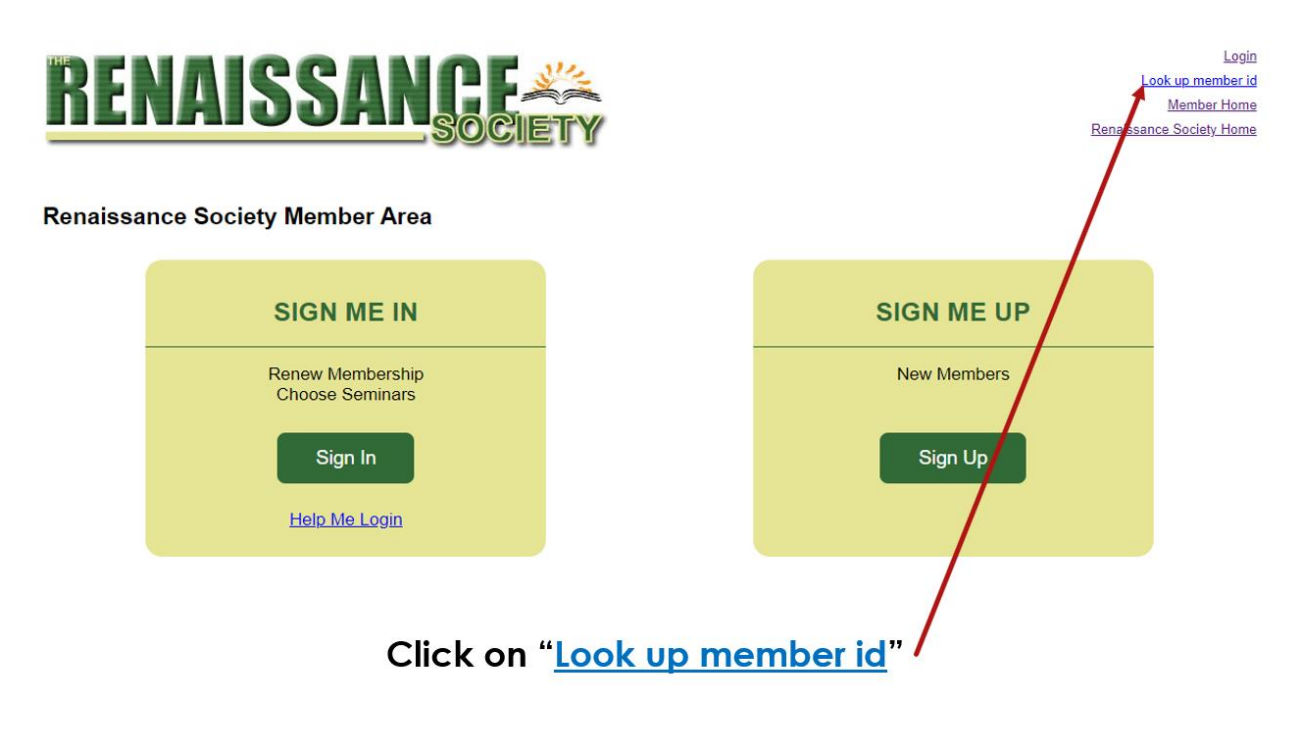

Powered by CCE@SacState

Login as admin

### Input your name and zip code

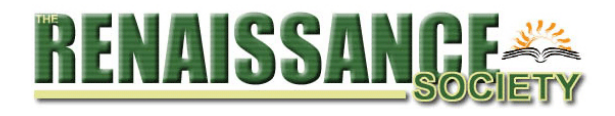

Login <u>Member Home</u> <u>Renaissance Society Home</u>

#### The Renaissance Society - Member Home

#### Member ID help

You can find your member number In your confirmation email. You received this email if you registered online with a valid email address.

Your member number starts with an "RS" and has 6 digits. Example: RS000000. Your ID will be listed in the Membership section of the email labeled as "Member ID"

#### Member Id Lookup

You can enter your details to lookup your member ID

\* First Name:
 \* Last Name:

\* Zip Code:

Jeff

Hendy

95762

Submit

# College of Continuing Education <cts\_registration@csus.edu>

to me 🔻

## The Renaissance Society of CSUS

Here is your Member ID: RS100002

If instead you get this screen, it's likely that you input a variant of your name. I got it because I input Jeffrey instead of Jeff. So, try a different version of your name, and see if that works.

The Renaissance Society - Member Home

| No member found                     |                                 |                                                                                           |   |
|-------------------------------------|---------------------------------|-------------------------------------------------------------------------------------------|---|
| For help please contact us.         |                                 |                                                                                           |   |
| Phone: (916) 278-7834               |                                 |                                                                                           |   |
|                                     |                                 |                                                                                           |   |
| Member ID help                      |                                 |                                                                                           |   |
|                                     | - I                             |                                                                                           |   |
| You can find your member number     | In your confirmation            | ation email. You received this email if you registered online with a valid email address. |   |
| Your member number starts with a    | n "RS" and has                  | 6 digits. Example: RS000000.                                                              |   |
| Your ID will be listed in the Membe | rship section of                | the email labeled as "Member ID".                                                         |   |
| Manahan Id Lashun                   |                                 |                                                                                           |   |
| Member la Lookup                    |                                 |                                                                                           |   |
| You can enter your details to looku | p your member                   | D                                                                                         |   |
|                                     | <ul> <li>First Name:</li> </ul> |                                                                                           |   |
|                                     |                                 |                                                                                           | ļ |
|                                     | <ul> <li>Last Name:</li> </ul>  |                                                                                           |   |
|                                     | * Zip Code:                     |                                                                                           |   |
|                                     | p 0000.                         |                                                                                           |   |
| Submit                              |                                 |                                                                                           |   |
|                                     |                                 |                                                                                           |   |
|                                     |                                 |                                                                                           |   |
| eff Hendy                           |                                 |                                                                                           |   |
|                                     |                                 |                                                                                           |   |
| August 13, 2022                     |                                 |                                                                                           |   |